# 《AI 模板使用手册》

# 目录

| 一、AI 常见的 11 个疑难问题及解答                       | 3   |
|--------------------------------------------|-----|
| 1、ai 软件安装无法初始化?                            | 3   |
| 2、软件已激活安装仍然提升错误 16 怎么回事?                   | 3   |
| 3、ai 怎么进行透明渐变?                             | 3   |
| 4、当 AI 中色板里面没有颜色可选?                        | 4   |
| 5、视图出现线稿                                   | 4   |
| 6、小白工具选不中对象的锚点                             | 5   |
| 7、圆角拖动点不显示                                 | 5   |
| 8、AI 中保存 JPG 格式时,输出的图象和原图象的差别很大怎么办?        | 6   |
| 9、关于存 AI 文件的大小问题?                          | 6   |
| 10、如何使 AI 中的文字对齐?                          | 6   |
| 11、AI 和 PS 不能在 MAC(苹果机)上同时打开及使用中经常遇到自动关闭问题 | 7   |
| 二、 AI10 个小技巧                               | 8   |
| 1、吸色小技巧                                    | 8   |
| 2、 绘图小技巧                                   | 9   |
| 三、AI 常见的疑难问题及解答                            | .12 |

| 1、 | 当打开 AI 文件时,出现了字体缺失的问题,怎么解决? | .12  |
|----|-----------------------------|------|
| 2、 | AI 怎么更改字体?                  | 14   |
| 3、 | AI 置入图片如何操作?                | . 16 |
| 4、 | AI 如何快速抠图?                  | 18   |
| 5、 | AI 常见实用各工具快捷键               | 19   |

# 一、AI 常见的 11 个疑难问题及解答

## 1、ai 软件安装无法初始化?

解决方法:在安装 AdobeCaptivate5或 CS时,如果出现安装程序不能初始化的问题,可以尝试删除 C:ProgramFilesCommonFilesAdobeOBE 目录如果是 64 位操作系统,请删除 C:ProgramFiles((x86)CommonFilesAdobeOBE 目录。

#### 2、软件已激活安装仍然提升错误16怎么回事?

解决方法:发生了上述错误:16,主要是兼容模式和权限问题。找出程序图标,单击右键,选择"属性",弹出下面的对话框,切换到兼容性标签,勾选以兼容模式运行此程序",然后勾选"以管理员身份运行此程序"。

### 3、ai 怎么进行透明渐变?

解决方法:

1、到透明的渐变,可以在渐变面板上选择一个滑块,下面会有一个不透明的选项,把 不透明的数字改成所需的数字即可。

2、渐变图形整体透明,选择渐变图形,在透明面板中修改不透明值

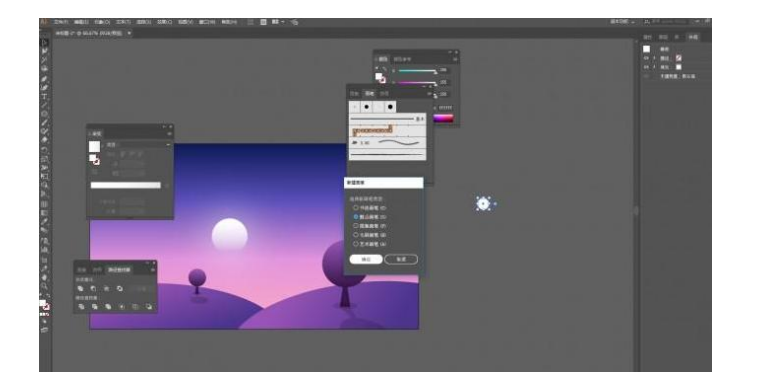

4、当 AI 中色板里面没有颜色可选?

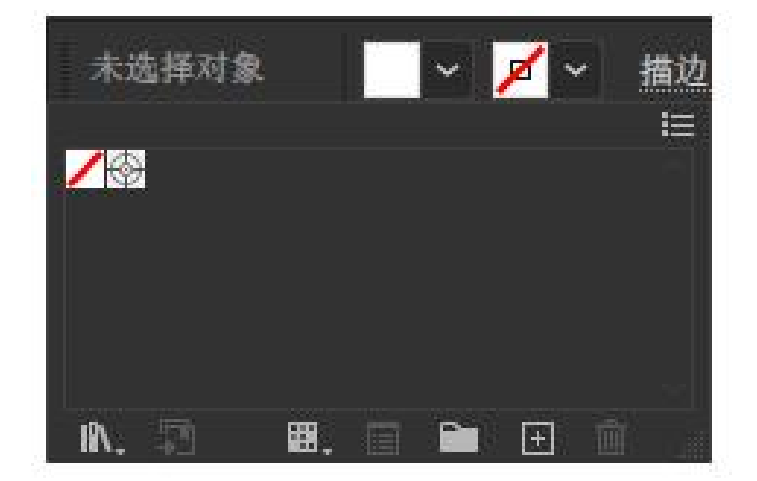

原因:将图片素材直接以新窗口打开,所以显示的是位图文件。

解决办法:重新新建文件,然后将图片拖入新建文件中点击默认属性栏中的"嵌入" 即可

# 5、视图出现线稿

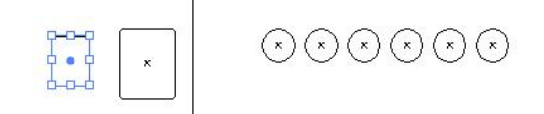

只显示线条轮廓

原因:打开了视图菜单中的轮廓选项。

解决办法:视图--GPU预览/ctrl+y

# 6、小白工具选不中对象的锚点

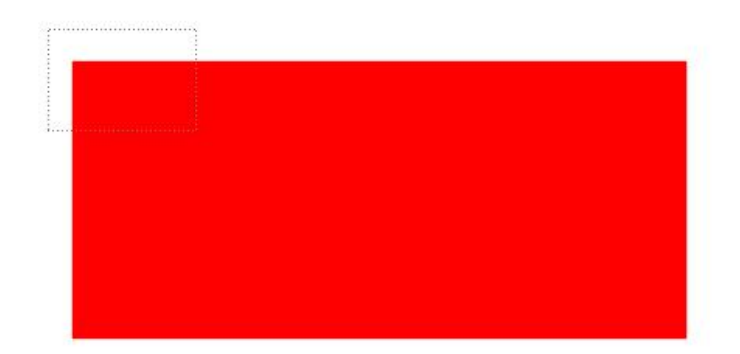

原因:对象边缘被隐藏

解决办法:视图--隐藏边缘 ctrl+H

# 7、圆角拖动点不显示

| •• |
|----|
|    |
|    |
|    |
|    |
|    |

原因:对象边角构件被隐藏

解决办法:视图---显示边角构件

# 8、AI 中保存 JPG 格式时,输出的图象和原图象的差别很大怎么办?

- 你可以在 AI 里面输出 TIFF 格式文件,然后在 PS 里面输出 JPG 文件,
   这样色差就不会相差太大。
- 如果直接在 AI 里输出 JPG 格式也是可以的 ,不过颜色管理系统需要配置非常好 ,通常情况下这个不容易做到。
- 在输出 JPG 的时候会弹出一个对话框,在里面选择 RGB 颜色模式,这样颜色就不会变了。

### 9、关于存 AI 文件的大小问题?

- 根据文件内容来定,还有图片的像素,跟 CDR 一个道理,如果你的文件很
   多图片那么文件肯定就大。
- AI 可以外部连接图片,当你用连接图片的时候,AI 文件是很小的,但他的连接 文件也是要放在一起的,位图尽量选择链接,不要置入。

#### 10、如何使 AI 中的文字对齐?

具体设置 菜单 文字 --> 避头尾法则设置。

让文字像在 CDR 中一样又能两端对齐又能不让标点符号不在一行的开头。

# 11、AI 和 PS 不能在 MAC(苹果机)上同时打开及使用中经 常遇到自动关闭问题

- 虚拟内存太小原因。解决办法:打开软件后先不要打开文件,把其他软件都
   打开后再打开文件操作。
- 出现这个问题一般是 AI 软件本身的问题,可能是盗版的原因,可以换一个版本
   试试,或换一个同版本的其它盗版。
- 可能你的暂存盘设置有问题。在编辑 -> 参数设置 -> 暂存盘里设置:第
   一为 D 盘,第二为 E 盘试试。
- 建议你使用 PC,放弃 MAC。现在 PC 上 AI 与 PS 功能与 MAC 上一样,运行 速度还更快,完全没有必要选择 MAC 电脑。

# 二、AI10个小技巧

# 1、吸色小技巧

• 只需要选择习惯,按住 shift 键吸收任何你想要的颜色。

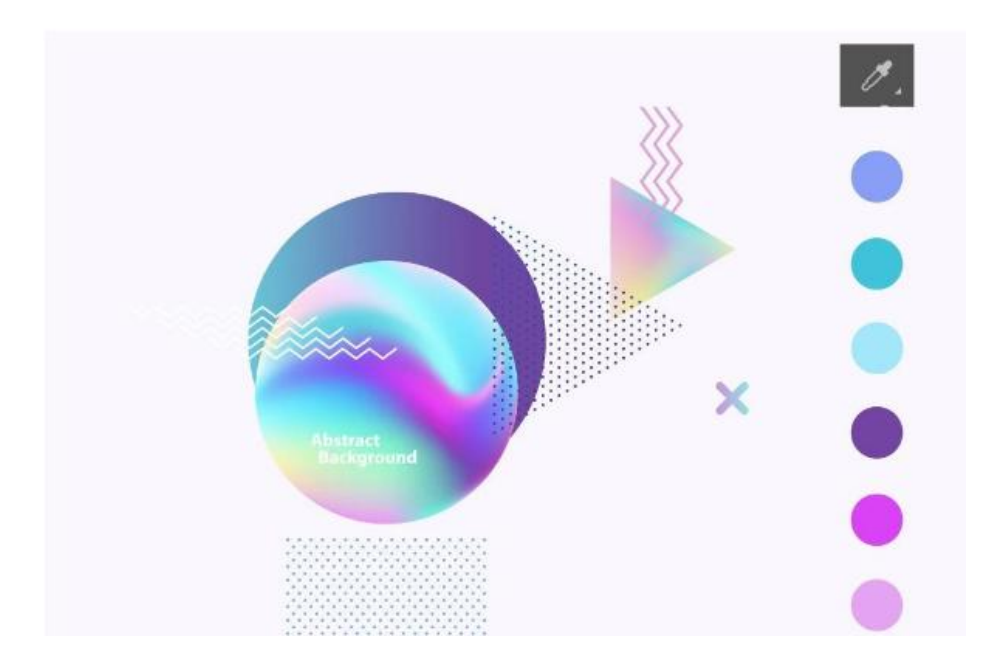

● 两个对象的第一个形状只需要绘制地步形状的描边。简单地吧侧边栏的笔画放在顶

部,选择吸管,按 shift 键,然后点击下面的笔画

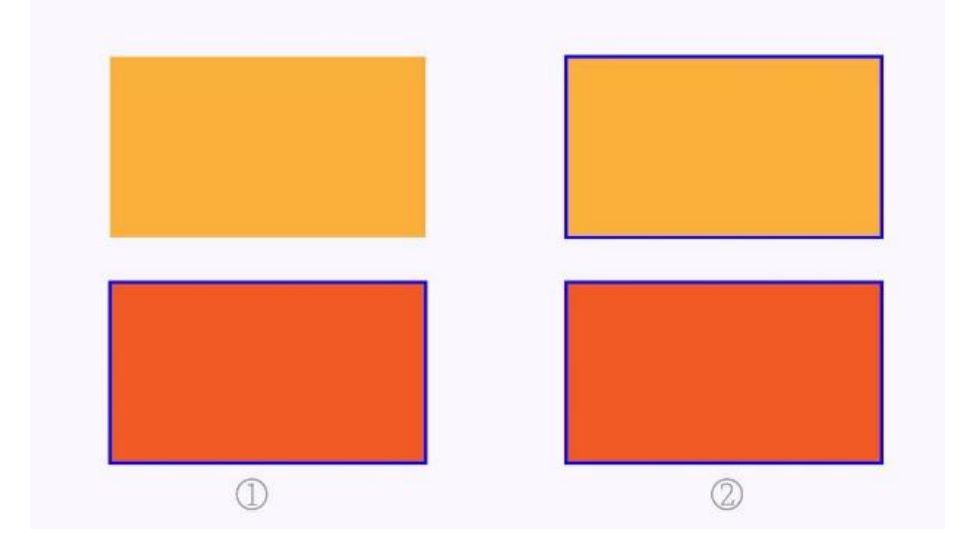

# 2、绘图小技巧

在绘制边框的时候经常会遇到等比但边距不一样的情况,其实只需要打开对象-路径-路 径便宜,然后设置参数,就可以得到等比大小的外框或内框。

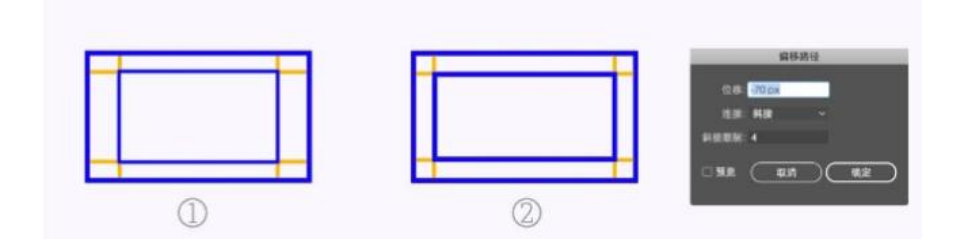

当我们通常用笔画缩放图形时,笔画的厚度在图形收缩后保持不变。CTRL+K显示
 首选项,选择圆角和描边的比例效果,形状可以调整。

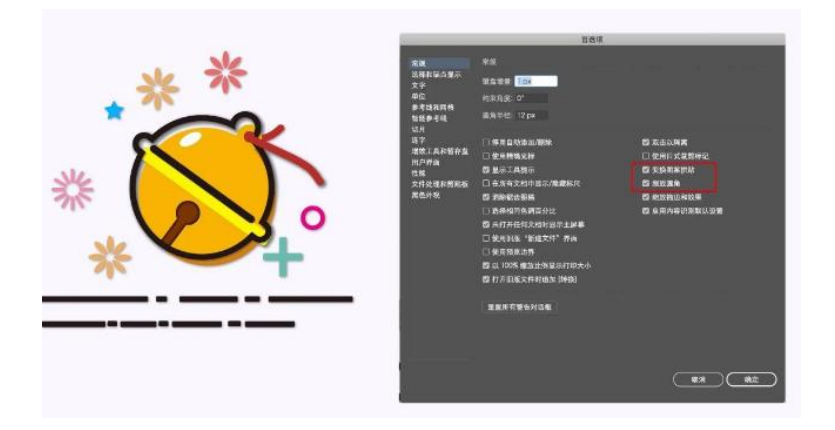

在制作 logo 或绘制插图时,我们经常会遇到相交图形。上色时,可以使用 AI 的实时上色工具,按 ALT 来绘制颜色,然后我们可以随意给切割的形状上色

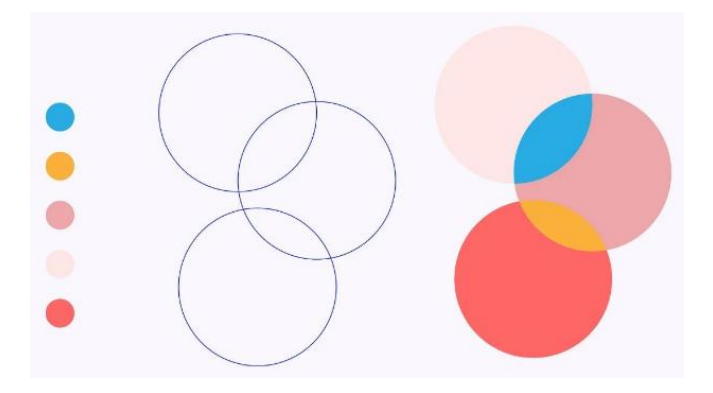

• 绘制一个形状,选择橡皮擦工具,按Alt键切割形状

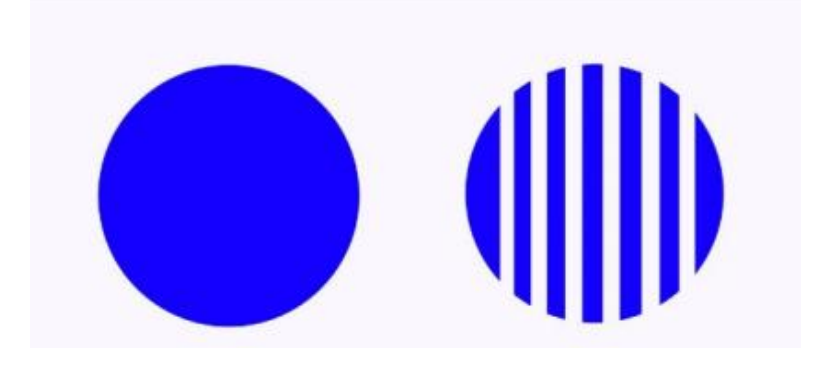

排版相册页眉页脚要就地复制所有画板,我们只需要选择其中一个画板元素按下
 Ctrl+C,再按下 Shift+Ctrl+Alt+V,就可以见证这个神奇的时刻

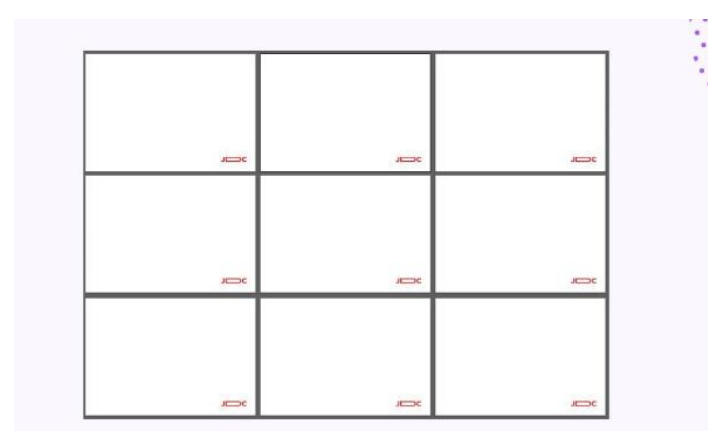

你认为圆角工具只能拉圆角吗?事实上,你可以按 Alt 键,然后点击圆点,在三个不同的圆角之间切换

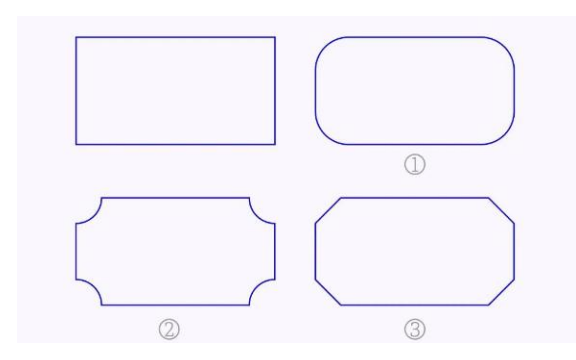

● LOGO 画的时候用了很多辅助线条 , 不过最后还是有一部分的 , 这次用了形状生成

工具,按下 Alt 键哪里不指向哪里,放开 Alt 键哪里需要连接到哪里

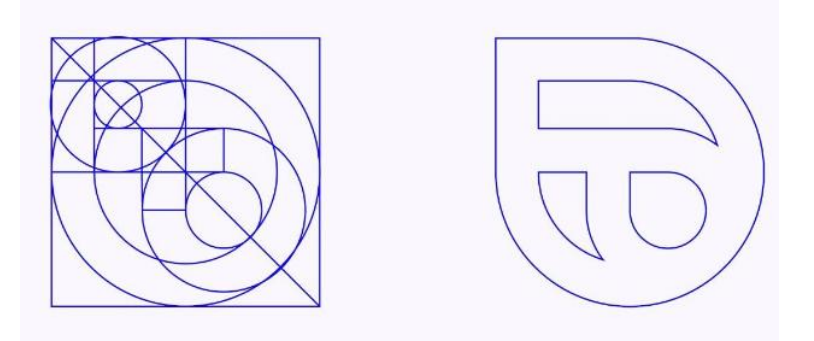

● 使用多边形工具,按住键盘左上角的波浪线来创建很酷的图形

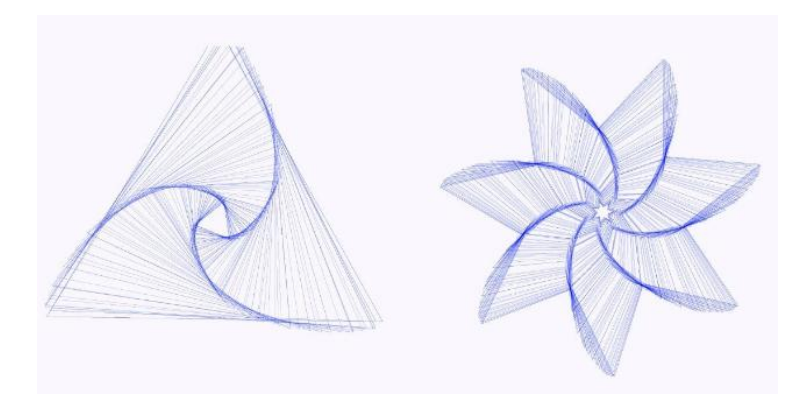

# 三、AI 常见的疑难问题及解答

1、当打开 AI 文件时,出现了字体缺失的问题,怎么解决?

● 用 AI 正常打开文件,在提示系统中找到丢失的字体。

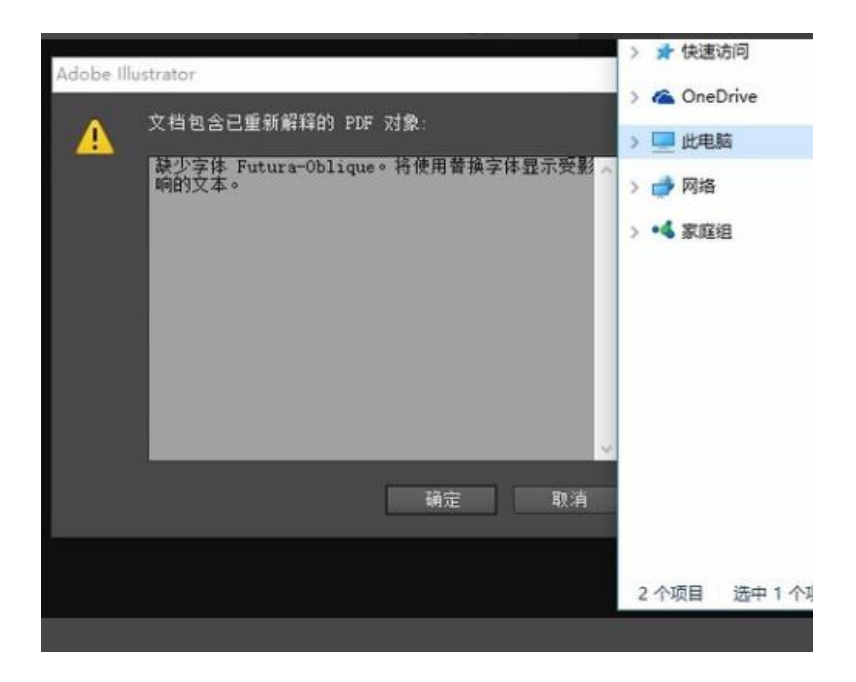

● 打开 CDR 软件并将文件拖放到 CDR 中。CDR 会提示导入文本或者选择曲线,选

择曲线,导入不变形的曲线形式文本,然后点击确定。

| 取消 |
|----|
|    |
|    |

打开后,如果不想在 CDR 中继续操作(有些人不习惯使用 CDR),可以单击该文件并另存为。

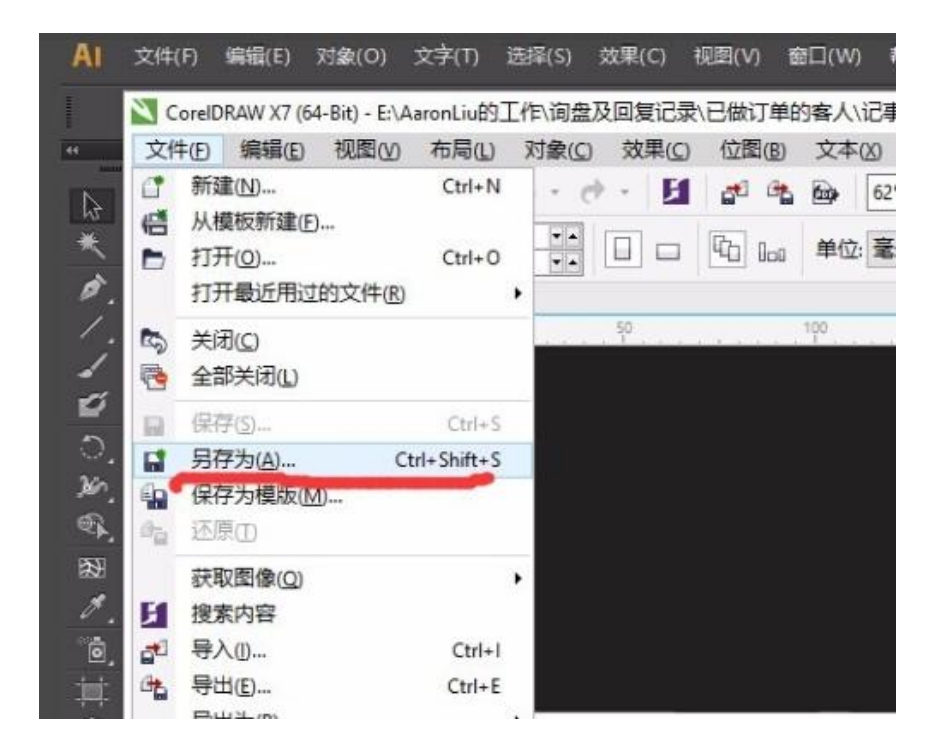

选择存储类型 AI 并单击 OK, 如图所示。

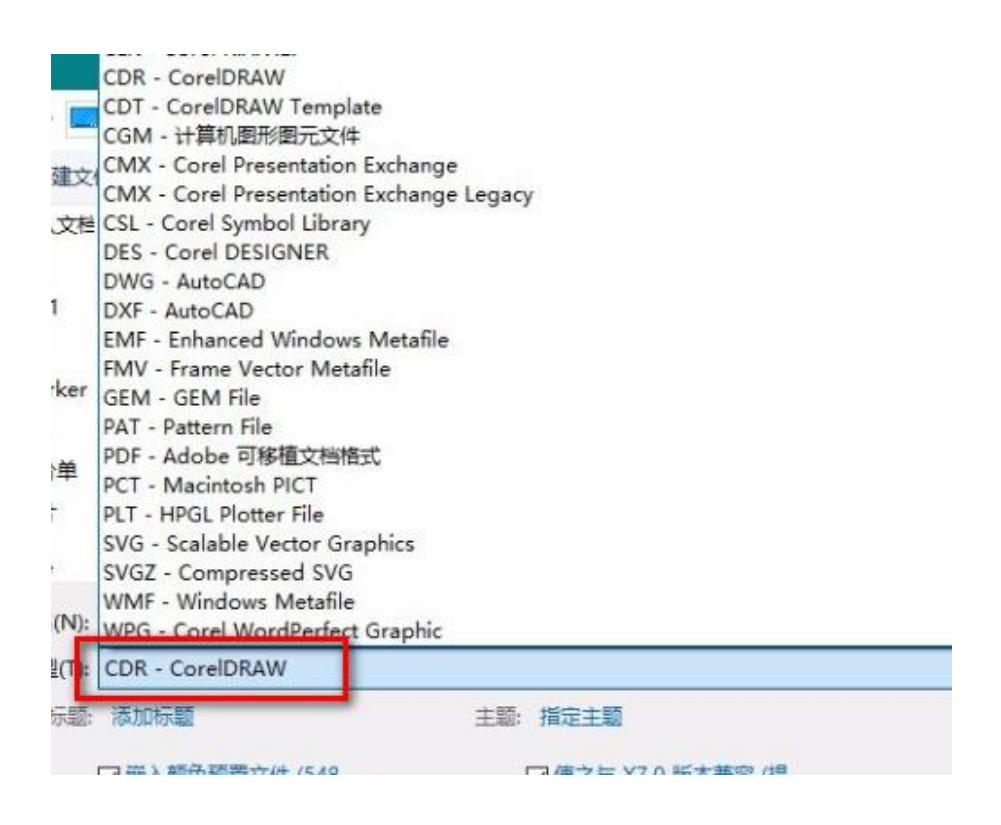

● 点击"确定",弹出对话框。选择如下图所示的曲线(可以选择存储的 AI 版本,如图

所示为 AICS5)。

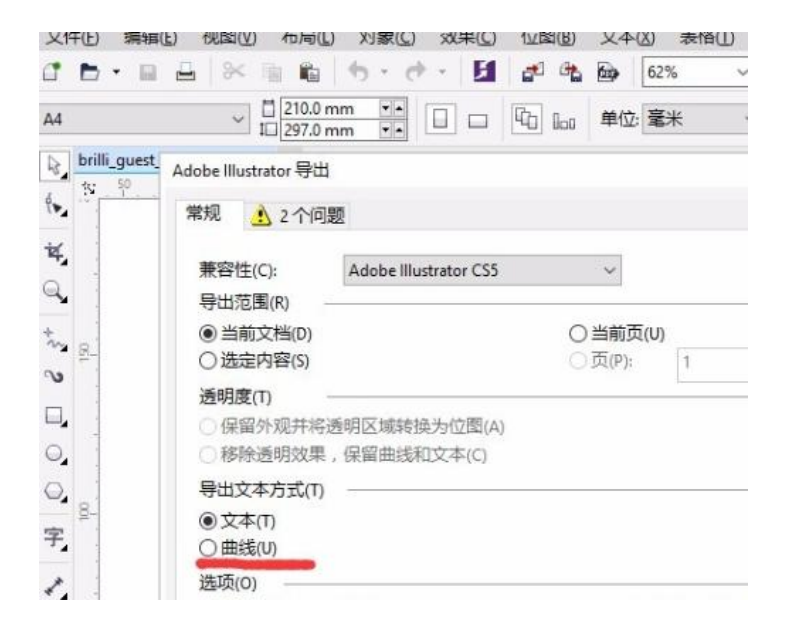

## 2、AI怎么更改字体?

- 首先我们使用文字工具输入一行文字,下面要修改一下字体。
- 点击上方的字符, 弹出下拉菜单, 我们通过鼠标点击就可以选择字体了。

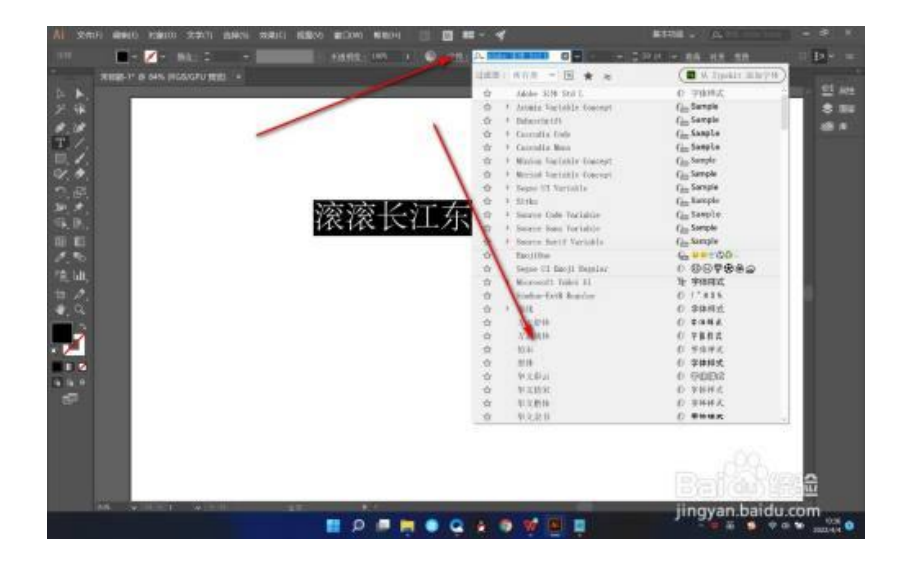

● 但是有的时候因为它的字体不适配,就会以这种空格的形式来显示。

| AI SH                                                  | 17) ARMED ROMAND 202071 (204076 202010) | 15800 BEDON NUMPH 🔠                   | g ==                                                                                                    | 143431 - //4                                                                                                    |                      |
|--------------------------------------------------------|-----------------------------------------|---------------------------------------|----------------------------------------------------------------------------------------------------|----------------------------------------------------------------------------------------------------|----------------------|
| 1.517                                                  | 🔲 - 💋 - MA I                            |                                       |                                                                                                    | 2.22 (F) (r) (R) (R) (R) (R) (R)                                                                                                    | 11 D + =             |
| -                                                      | HERE IT IS SAN HIGS/GPU HERE -          |                                       | 1000 - NVR - EL * *                                                                                                    | ( M. Styckis Mike P. W.)                                                                                                    |                      |
| シスタゴ目ののから 日本 白本 二十二十二十二十二十二十二十二十二十二十二十二十二十二十二十二十二十二十二十 |                                         | <u>20000000</u>                       | <ul> <li>(a) (a) (b) (b) (c) (c) (c) (c) (c) (c) (c) (c) (c) (c</li></ul>                                                                                                    | (■ × repair mary +)<br>() 7488.4<br>(g) Sample<br>(g) Sample<br>(g) Sampl | 2 HE<br>8 HE<br>10 H |
|                                                        |                                         |                                       |                                                                                                    |                                                                                                    |                      |
|                                                        |                                         |                                       |                                                                                                    |                                                                                                    | - m                  |
|                                                        | AN ADDET WITH                           | And a state of the state of the state | A REAL PROPERTY AND A REAL PROPERTY AND A REAL | jingyan.baidu.                                                                                                    | com                  |
|                                                        |                                         | 📕 🔍 🖉 📕                               |                                                                                                    |                                                                                                    | 100 SULLAIN (0       |

● 需要注意有的字体它是有字重的,就是它的字体粗细,我们可以根据需要进行选择。

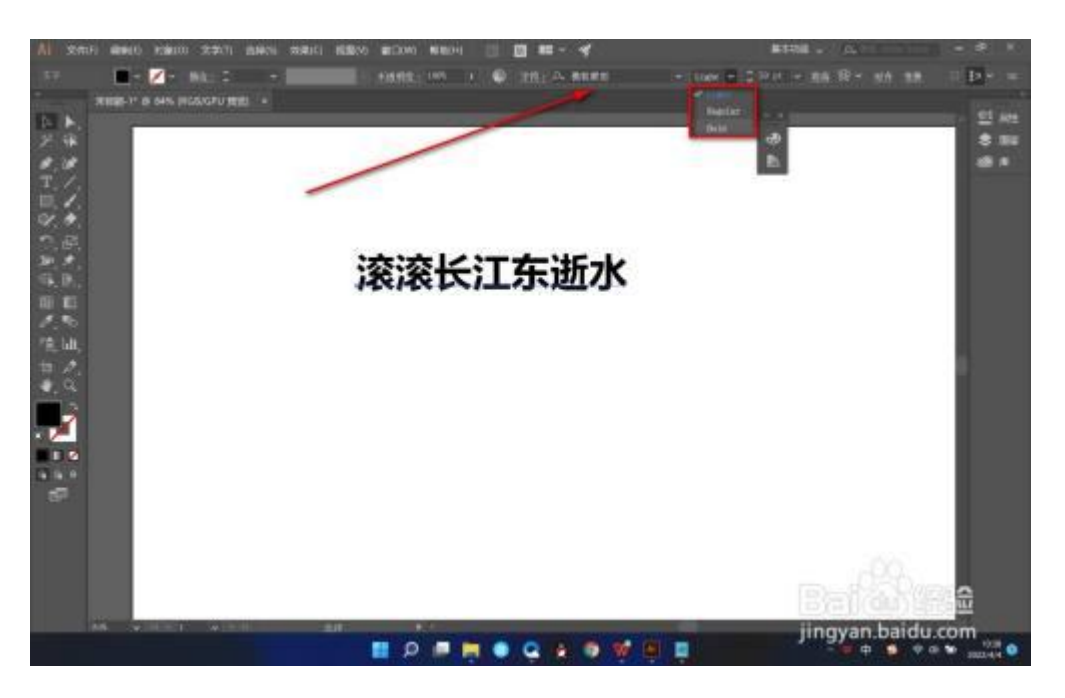

相比于 PS 更快捷的是,在 AI 中可以在定界框的情况下修改字体,不用全部刷黑,
 这个是比较方便的。

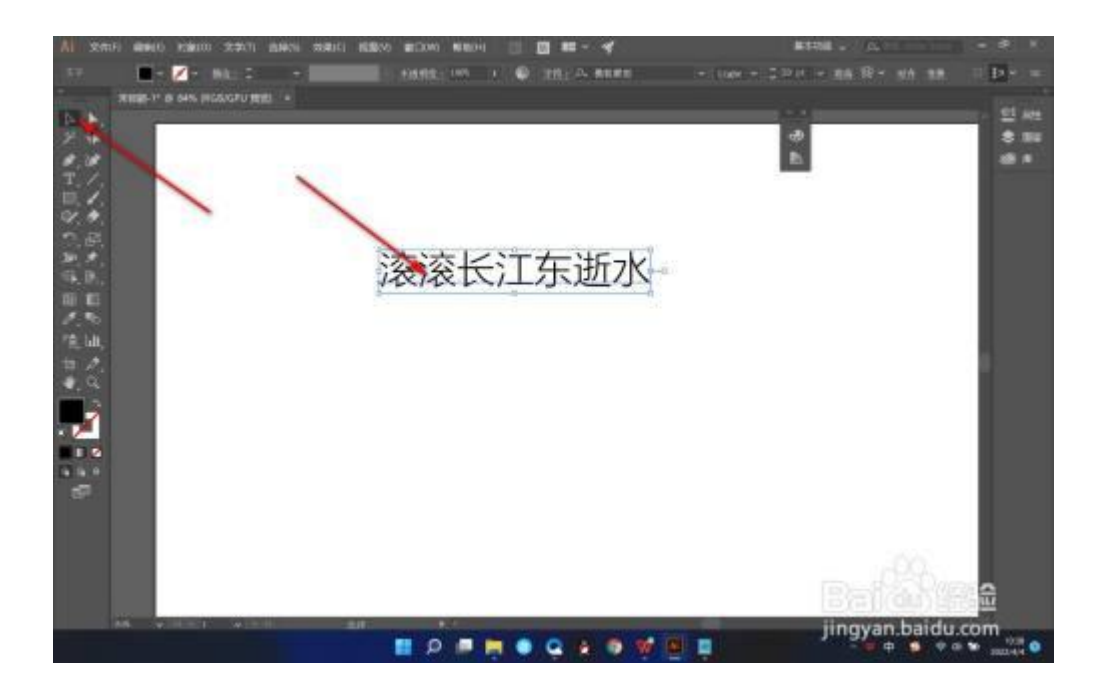

- 3、AI 置入图片如何操作?
- 第一步,点击置入打开 AI 软件,点击文件目录下的置入。

| 2001) 60011 150(0) 2:0(T)  | BRID BRID BEN B  | 200 BB200 D          | E+                     |             |   |
|----------------------------|------------------|----------------------|------------------------|-------------|---|
| FILM                       | Co(+N            | States and states    |                        | water of a  |   |
| 从微彩新建173_                  | Shik-Col+N       | CONT. DESCRIPTION OF | CONTRACTOR DESCRIPTION |             |   |
| ETROL.                     | Celied           |                      |                        |             |   |
| B(0)(7)(F)(2)(2)(7)        |                  |                      |                        |             |   |
| 包 Bridge 中间进一              | AB+CHI+O         |                      |                        |             |   |
| (C)(B(R)                   | Chi+W            |                      |                        |             |   |
| 774(B)(S)                  | Ctrl+S           |                      |                        |             |   |
| PHEMIAL.                   | Shitt+Ctrl+S     |                      |                        |             |   |
| 守信道(本(Y)                   | Alt+Ctrl+S       |                      |                        |             |   |
| 許確力機能                      |                  |                      |                        |             |   |
| 符種为 Web 州府拥近W)             | Alt+Shift+Ctrl+S |                      |                        |             |   |
| Padence.                   |                  |                      |                        |             |   |
| BEBEV)                     | (L)              |                      |                        |             |   |
| AAL 🔶                      |                  |                      |                        |             |   |
| THE O PRIME OF THE WITHOUT |                  |                      |                        |             |   |
| Bits(C)-                   |                  |                      |                        |             |   |
| ■8-00                      | *                |                      |                        |             |   |
| 文林采集(1)-                   | Alt+Carl+F       |                      |                        |             |   |
| 29666603                   |                  |                      |                        |             |   |
| 文件集整约                      | Alt+Unit+Ox1+J   |                      |                        |             |   |
| 0008-                      | Christ           |                      |                        |             |   |
| 1840X0                     | Deleg            |                      |                        |             |   |
|                            |                  |                      |                        |             |   |
|                            |                  |                      |                        |             |   |
|                            |                  |                      |                        |             |   |
|                            |                  |                      |                        |             |   |
|                            |                  |                      |                        |             |   |
|                            |                  |                      |                        |             |   |
|                            |                  |                      |                        | Det A Verse |   |
|                            |                  |                      |                        |             | 3 |
|                            |                  |                      |                        |             |   |
|                            |                  |                      |                        |             |   |
|                            |                  |                      |                        |             |   |

● 第二步,选择图片在本地文件中选择需要的图片,点击置入。

| C EA                          |                    |
|-------------------------------|--------------------|
| REALES                        |                    |
|                               |                    |
| 1.<br>1.<br>1.                | $\mathbf{\lambda}$ |
| 文件名(8)<br>文件名(8)              | - <u>BA</u>        |
| ※募換(1) ●換載(2) ● 換載(2) ● 登集(0) |                    |
|                               |                    |

● 第三步,完成置入如图,点击嵌入后即可完成置入。

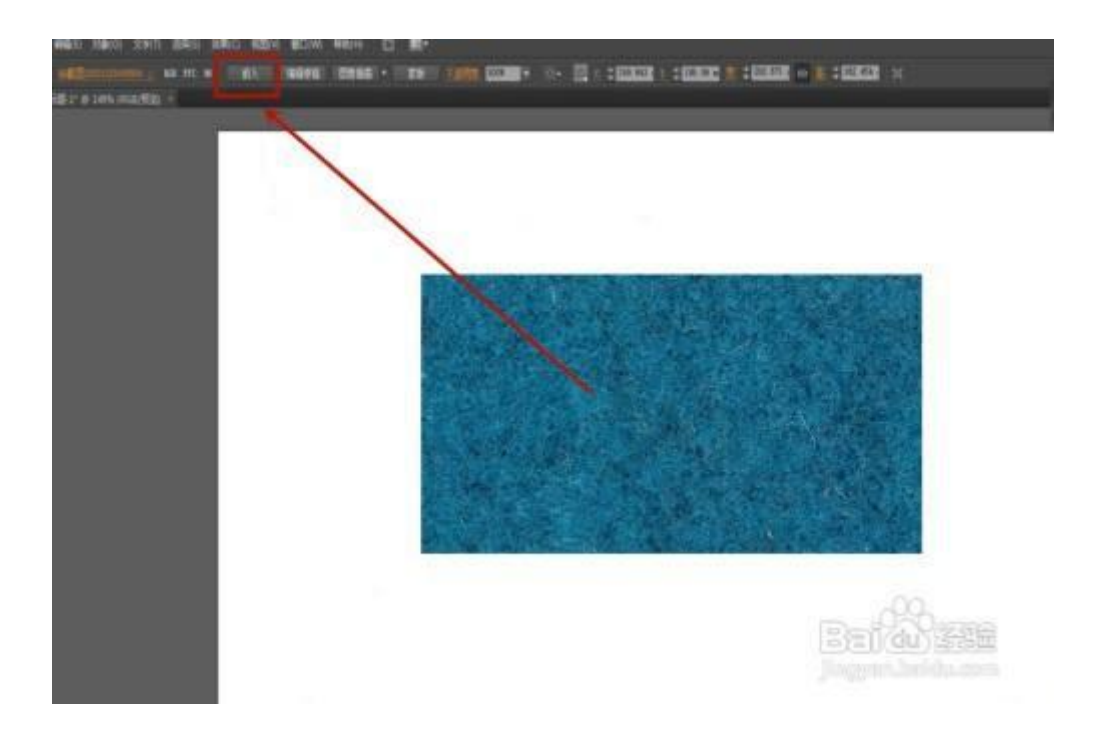

#### 4、AI 如何快速抠图?

#### 方法一

- 打开 illustrator (AI) 软件,点击"文件"菜单,在弹出的选项中点击"打开",
   然后打开需要抠图的素材图片;
- 接着在左侧的工具栏中点击"钢笔工具",并将需要抠图的区域绘制出来,钢笔工具圈出来的区域必须是封闭的图像;
- 需要抠图的区域绘制完成后,点击左侧工具栏的"选择工具",就是一个箭头图标的选项,选中钢笔抠图的部分,然后点击菜单栏的"对象">"剪切蒙版">"建立",钢笔框选的区域就被抠出来了。

#### 方法二

- 打开 illustrator (AI) 软件,点击"文件" > "打开",打开需要抠图的图片;
- 在左侧工具栏选择"钢笔工具",将需要抠图的区域框选出来,记得选框出来的区域必须是封闭的;
- 接着鼠标右击框选完毕的图案,在弹出的窗口点击"排列"选项,二者在二级命令
   中点击"至于顶层"命令;
- 接着选中抠图的部分,然后按 "Ctrl+7" 快捷键,就可以得到想要的图像了。

# 5、AI 常见实用各工具快捷键

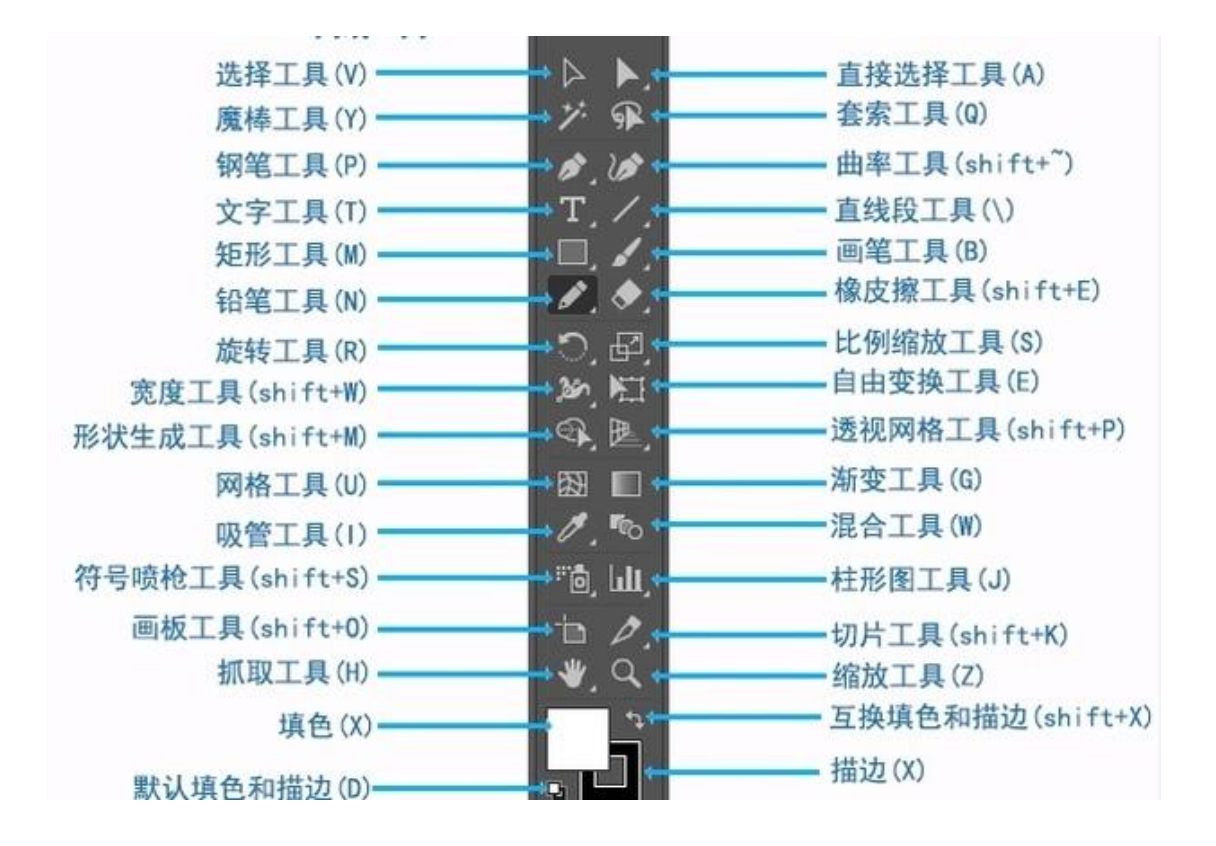